| Battery Level Indicators While Charging |      |      |      |               |
|-----------------------------------------|------|------|------|---------------|
| LED1                                    | LED2 | LED3 | LED4 | Battery Level |
| 0                                       | 0    | 0    | 0    | 0%~25%        |
| Û                                       | Û    | 0    | 0    | 25%~50%       |
| Û                                       | Û    | Û    | 0    | 50%~75%       |
| Ú.                                      | Û    | Û    | Û    | 75%~100%      |
| 0                                       | 0    | 0    | 0    | Fully Charged |

### Battery Protection LED Display

The table below shows battery protection mechanisms and corresponding LED patterns.

| Battery Level Indicators while Charging |      |      |      |                                    |                                  |
|-----------------------------------------|------|------|------|------------------------------------|----------------------------------|
| LED1                                    | LED2 | LED3 | LED4 | Blinking Pattern                   | Battery Protection Item          |
| 0                                       | 1    | 0    | 0    | LED2 blinks twice per second       | Over current detected            |
| 0                                       | Ú.   | 0    | 0    | LED2 blinks three times per second | Short circuit detected           |
| 0                                       | 0    | Ú.   | 0    | LED3 blinks twice per second       | Over charge detected             |
| 0                                       | 0    | Û    | 0    | LED3 blinks three times per second | Over-voltage charger detected    |
| 0                                       | 0    | 0    | 0    | LED4 blinks twice per second       | Charging temperature is too low  |
| 0                                       | 0    | 0    | Û    | LED4 blinks three times per second | Charging temperature is too high |

After these issues are resolved, press the Power Button to turn off the Battery Level Indicator. Unplug the Intelligent Flight Battery from the charger and plug it back in to resume charging. Note that you do not need to unplug and plug in the charger in the event of a room temperature error; the charger will resume charging when the temperature is within the allowable range.

 $\triangle$  DJI does not take any responsibility for damage caused by third-party chargers.

### : Y How to discharge your Intelligent Flight Battery:

Slow : Place the Intelligent Flight Battery into the Phantom 3 4K's Battery Compartment and turn it on. Leave it on until there is less than 8% of power left, or until the battery can no longer be turned on. Launch the DJI GO app to check battery levels.

Rapid : Fly the Phantom 3 4K outdoors until there is less than 8% of power left, or until the battery can no longer be turned on.

# **Remote Controller**

This section describes the features of the remote controller and includes instructions for controlling the aircraft and the camera.

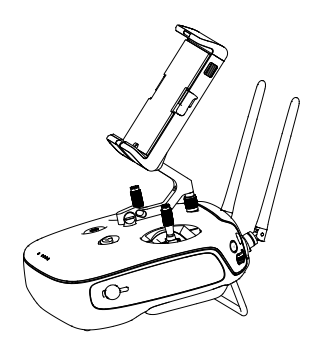

### **Remote Controller**

### **Remote Controller Profile**

The Phantom 3 4K remote controller is a multi-function wireless communication device that integrates the video downlink system and aircraft remote control system. The video downlink and aircraft remote control system operate at 2.4 GHz. The remote controller features a number of camera control functions, such as taking and previewing photos and videos, as well as controlling gimbal motion. The remote controller is powered by a 2S rechargeable battery. The battery level is displayed via LED indicators on the front panel of the remote controller.

• Compliance Version: The remote controller is compliant with both CE and FCC regulations.

- Operating Mode: Control can be set to Mode 1 or Mode 2, or to a custom mode.
- Mode 1: The right stick serves as the throttle.
- Mode 2: The left stick serves as the throttle.

 $\triangle$  To prevent transmission interference, do not operate more than three aircrafts in the same area.

### Using the Remote Controller

### Turning the Remote Controller On and Off

The Phantom 3 4K remote controller is powered by a 2S rechargeable battery that has a capacity of 6000 mAh. The battery level is indicated via the Battery Level LEDs on the front panel. Follow the steps below to turn on your remote controller:

- 1. When the remote controller is turned off, press the Power Button once. The Battery Level LEDs will display the current battery level.
- 2. Press and hold the Power Button to turn on the remote controller.
- The remote controller will beep when it is turned on. The Status LED will rapidly blink green, indicating that the remote controller is linking to the aircraft. The Status LEDs will glow solid green when linking is complete.
- 4. Repeat Step 2 to turn off the remote controller.

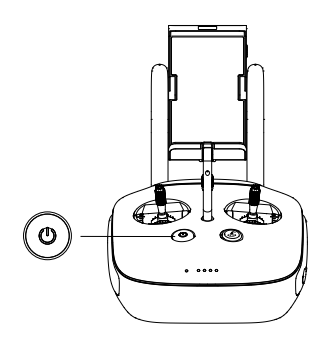

### Charging the Remote Controller

Charge the remote controller using the included charger. Refer to the figure on next page below for more details.

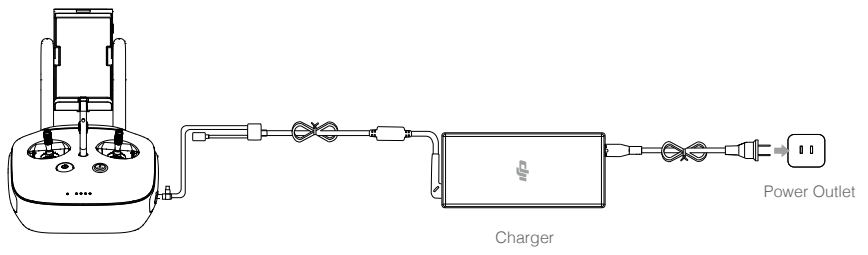

Power Button

### Controlling the Camera

Shoot videos/pictures, view recorded images, and adjust camera settings via the Shutter Button, Camera Settings Dial, Playback Button, and Video Recording Button on the remote controller.

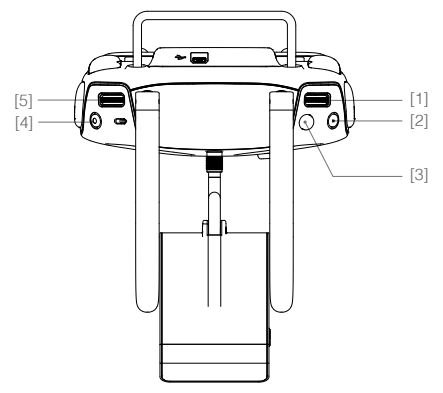

### [1] Camera Settings Dial

Turn the dial to adjust camera settings such as ISO, shutter speed, and aperture without letting go of the remote controller. Move the dial to left or right to scroll through pictures and videos in playback mode. Press down on the dial to toggle between these settings.

### [2] Playback Button

Press to view images and videos that have already been captured.

### [3] Shutter Button

Press to take a photo. If burst mode is activated, multiple photos will be taken with a single press.

### [4] Video Recoding Button

Press once to start recording video, then press again to stop recording.

### [5] Gimbal Dial

Use this dial to control the tilt of the gimbal.

### **Controlling Aircraft**

This section explains how to control the orientation of the aircraft through the remote controller. The Remote Control is set to Mode 2 by default.

Stick Neutral/Mid-Point: Control sticks are in the center position. Moving the Control Stick: The control stick is pushed away from the center position.

| Remote Controller<br>(Mode 2)                                                   | Aircraft<br>( < Indicates Nose Direction) | Remarks                                                                                                    |
|---------------------------------------------------------------------------------|-------------------------------------------|----------------------------------------------------------------------------------------------------|
|                                                                                 |                                           | Moving the left stick up and down changes the aircraft's elevation.<br>Push the stick up to ascend and down to descend.<br>When both sticks are centered, the Phantom 3 4K will hover in place.<br>The more the stick is pushed away from the center position, the faster the Phantom 3 4K will change elevation. Always push the stick gently to prevent sudden and unexpected elevation changes.                            |
|                                                                                 |                                           | Moving the left stick to the left or right controls the<br>rudder and rotation of the aircraft.<br>Push the sick left to rotate the aircraft counter-<br>clockwise, push the stick right to rotate the aircraft<br>clockwise. If the stick is centered, the Phantom 3<br>4K will maintain its current orientation.<br>The more the stick is pushed away from the center<br>position, the faster the Phantom 3 4K will rotate. |
| ()<br>()<br>()<br>()<br>()<br>()<br>()<br>()<br>()<br>()<br>()<br>()<br>()<br>( |                                           | Moving the right stick up and down changes the<br>aircraft's forward and backward pitch.<br>Push the stick up to fly forward and down to fly<br>backward. Phantom 3 4K will hover in place if the<br>stick is centered.<br>Push the stick further away from the center position for<br>a larger pitch angle (maximum 30°) and faster flight.                                                                                  |
|                                                                                 |                                           | Moving the right stick control left and right changes<br>the aircraft's left and right pitch.<br>Push left to fly left and right to fly right. The<br>Phantom 3 4K will hover in place if the stick is<br>centered.                                                                                                    |
|                                                                                 |                                           | Gimbal Dial: Turn the dial to the right, and the<br>camera will shift to point upwards. Turn the<br>dial to the left, and the camera will shift to point<br>downwards. The camera will remain in its current<br>position when dial is static.                                                                                                    |

### Adjusting Controller Sticks

Hold and twist the controller sticks clockwise or counter clockwise to adjust the length of the controller sticks. A proper length of controller sticks can improve the controlling accuracy.

### Flight Mode Switch

Toggle the switch to select the desired flight mode. You may choose between: P-mode, F-mode and Amode.

| node.      |        |             | Position 1     |
|------------|--------|-------------|----------------|
| Position   | Figure | Flight Mode |                |
| Position 1 | B      | F-mode      | Position 2 👍 — |
| Position 2 | B      | A-mode      |                |
| Position 3 | B      | P-mode      | Position 3     |

P-mode (Positioning): P-mode works best when the GPS signal is strong. There are three different versions of P-mode, which will be automatically selected by the Phantom 3 4K depending on GPS signal strength and the Vision Positioning sensors:

- P-GPS: GPS and Vision Positioning both are available; the aircraft is using GPS for positioning.
- P-OPTI: Vision Positioning is available but a sufficient GPS signal is not available. Aircraft is using only Vision Positioning for position holding.

E

P-ATTI: Neither GPS nor Vision Positioning is available, the aircraft is using only its barometer for positioning, so only altitude is maintained.

A-mode (Attitude): GPS and Vision Positioning System are not used for stabilization. The aircraft uses only its barometer to stabilize. The aircraft can automatically return to the Home Point if remote controller signal is lost and the Home Point was recorded successfully.

F-mode (Function): Intelligent Orientation Control (IOC) is activated in this mode. For more information about IOC, refer to the IOC section in the Appendix.

By default, the Flight Mode Switch is locked to P-mode. To unlock other flight modes, launch the DJI GO app, enter the "Camera" page, and tap "Mode", then activate "Multiple Flight Mode".

### **RTH Button**

Press and hold the RTH button to start the Return-to-Home (RTH) procedure. The LED ring around the RTH Button will blink white to indicate that the aircraft is entering RTH mode. The aircraft will then return to the last recorded Home Point. Press this button again to cancel the RTH procedure and regain control of the aircraft.

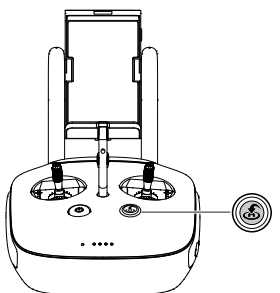

### Connecting Your Mobile Device

Used to boost the transmission range between the on-board camera and the remote controller, the 2.4 GHz WiFi video downlink is integrated into the remote controller and provides the device with an effective communication range of up to 0.62 miles (1000 m). It also enables the remote controller to connect to the DJI GO app wirelessly.

Connecting to the WiFi Video Downlink:

- 1. Switch on the remote controller.
- 2. Turn on the aircraft.

3. On your mobile device, select 'PHANTOM3\_XXXXX' from the WiFi network list, and enter the default password '12341234'.

4. Launch the DJI GO app and enter Camera View. A video signal from the aircraft's camera indicates that the aircraft has established a connection to the WiFi video downlink successfully.

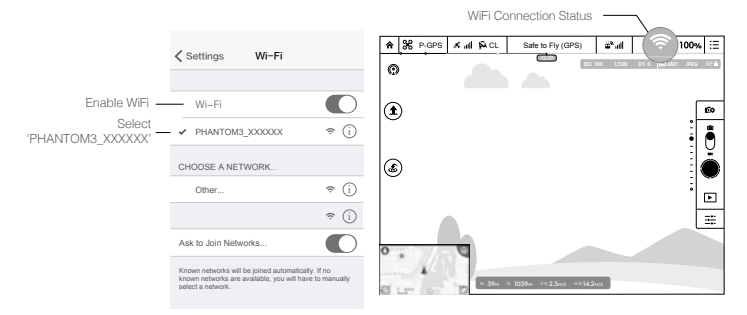

### Optimal Transmission Range

The transmission signal between the aircraft and the remote controller is most reliable within the area that is depicted in the image below:

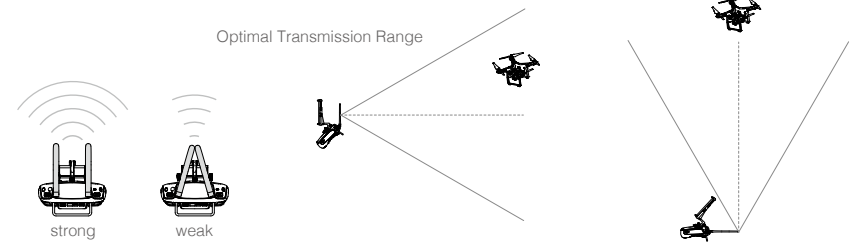

Ensure that the aircraft is flying within the optimal transmission zone. To achieve the best transmission performance, maintain the appropriate relationship between the operator and the aircraft.

### Remote Controller Status LED

The Status LED reflects the strength of the connection between the remote controller and the aircraft. The RTH LED indicates the Return-to-Home status of the aircraft. The table below contains more information about these indicators.

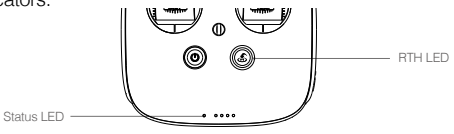

| Status LED                                                                                              | Alarm              | Remote Controller Status                                 |  |
|----------------------------------------------------------------------------------------------------|--------------------|----------------------------------------------------------|--|
| B Solid Red                                                                                             | ♪ Chime            | The remote controller is disconnected from the aircraft. |  |
| G Solid Green                                                                                           | ♪ Chime            | The remote controller is connected to the aircraft.      |  |
| B ····· Slow Blinking Red                                                                               | D-D-D              | Remote controller error.                                 |  |
| B-G//B-Y<br>Red and Green/ Red and<br>Yellow Alternate Blinks                                           | None               | HD downlink is disrupted.                                |  |
| RTH LED                                                                                                 | Sound              | Remote Controller Status                                 |  |
| 🛞 Solid White                                                                                           | <b>♪</b> Chime     | Aircraft is returning home.                              |  |
| 🛞 ······ Blinking White                                                                                 | $D\cdot\cdot\cdot$ | Sending Return-to-Home command to the aircraft.          |  |
| 🛞 Blinking White                                                                                        | DD                 | Return-to-Home procedure in progress.                    |  |
| The Remote Status Indicator will blink red and sound an alert, when the battery level is critically low |                    |                                                          |  |

### Linking the Remote Controller

The remote controller is linked to your aircraft before delivery. Linking is only required when using a new remote controller for the first time. Follow these steps to link a new remote controller:

- 1. Turn on the remote controller and connect to the mobile device. Launch the DJI GO app.
- 2. Turn on the Intelligent Flight Battery.
- 3. Enter "Camera" and tap on and then tap "Linking RC" button as shown below.

| <                                                                      | RC Control Setting                                                       | $\times$  |
|------------------------------------------------------------------------|--------------------------------------------------------------------------|-----------|
| RC Calibration                                                         |                                                                          | >         |
| Stick Mode                                                             |                                                                          | >         |
| Default stick mode is Mode 2, cha<br>Do not change unless familiar wit | anging stick modes alters the way the aircraft is co<br>h your new mode. | ntrolled. |
| C1 Not Defined                                                         | C2 Not Defined                                                           |           |
|                                                                        | You can customize the C1 and C2 buttons on the RC.                       | ne back   |
|                                                                        | Linking RC                                                               |           |

4. The remote controller is ready to link. The Remote Controller Status Indicator blinks blue and a beep is emitted.

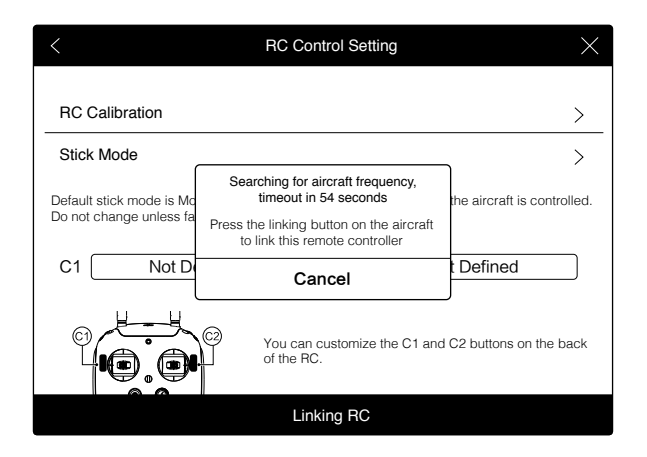

5. Locate the linking button on the side of the aircraft, as shown in the figure below. Press the link button to start linking. The Remote Controller Status Indicator LED will display a solid green once the remote controller is successfully linked to the aircraft.

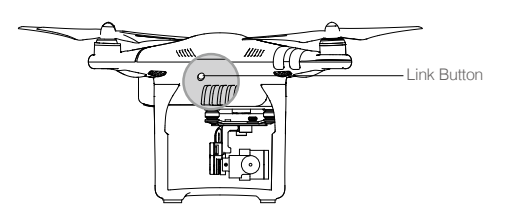

 The remote controller will un-link itself from an aircraft if a new remote controller is linked to the same aircraft.

### **Remote Controller Compliance Version**

The remote controller is compliant with both CE and FCC requirements.

# **Camera and Gimbal**

This section provides the technical specifications of the camera and explains the gimbal's operation modes.

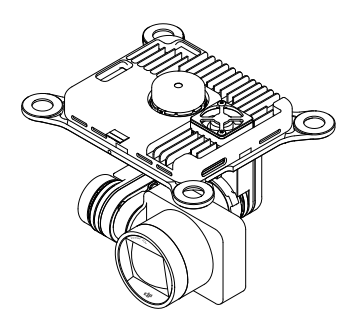

### © 2015 DJI. All Rights Reserved. 31

### **Camera and Gimbal**

### Camera Profile

The on-board camera uses the 1/2.3 inch CMOS sensor to capture video (up to 4096x2160p at 24fps or 4K at up to 30fps with the Phantom 3 4K) and 12 megapixel stills. You may choose to record the video in either MOV or MP4 format. Available picture shooting modes include burst, continuous, and time-lapse mode. A live preview of what the camera sees can be monitored on the connected mobile device via the DJI GO app.

### Camera Micro-SD Card Slot

To store your photos and videos, insert the Micro-SD card into the slot, as shown below, before turning on the Phantom 3 4K. The Phantom 3 4K comes with a 16 GB Micro-SD card and supports Micro-SD cards up to 64 GB. A UHS-1 Micro-SD card is recommended due to their fast read and write speeds allowing you to save high-resolution video data.

O Do not remove the Micro-SD card from the Phantom 3 4K when it is turned on.

8

### Camera Data Port

Turn on the Phantom 3 4K and connect a USB cable to the Camera Data Port to download photos and videos to your computer.

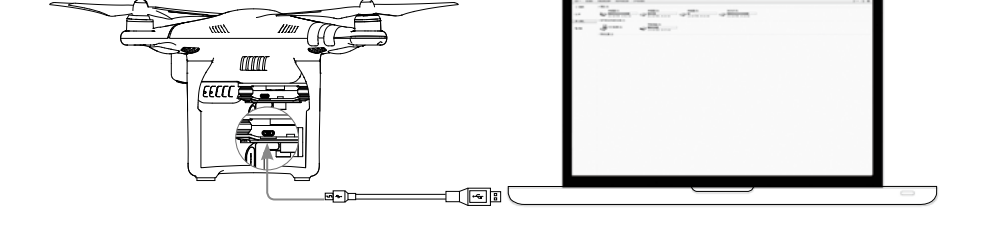

 $\triangle$  The aircraft must be turned on before attempting to access the files on the Micro-SD card.

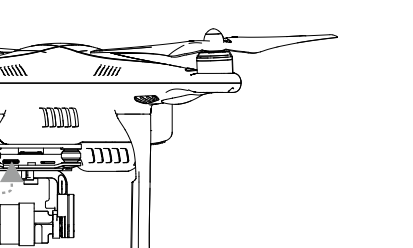

### Camera Operation

Use the Shutter and Video Recording buttons on the remote controller to shoot the images or videos through the DJI GO app. For more information about how to use these buttons, refer to "Controlling the Camera Page 24".

### Camera LED Indicator

Camera LED Indicator lights up after the flight battery is powered on. It provides information on the working status of the camera.

| Camera LED Indicator                                       | Camera status                  |
|------------------------------------------------------------|--------------------------------|
| G Green Fast Blink (0.2s off, 0.1s on )                    | System is warming up.          |
| G Green Blink Once (0.5s off, 0.4s on )                    | Taking a single picture.       |
| G Green Blink 3 Times (0.3s off, 0.1s on )                 | Taking 3 or 5 photos per shot. |
| ® Slow Red Blink (1.6s on, 0.8s off )                      | Recording.                     |
| B Fast Red Blink (0.5s off, 0.2s on )                      | SD card error.                 |
| BB Double Red Blink (0.1s on, 0.1s off, 0.1s on, 0.1s off) | Overheated Camera              |
| ® Solid Red                                                | System error.                  |
| © ® Green and Red Blink (0.8s green on, 0.8s red on)       | Firmware Upgrading             |

### Gimbal

### Gimbal Profile

The 3-axis gimbal provides a steady platform for the attached camera, allowing you to capture clear, stable images and video. The gimbal can tilt the camera within a 120° range.

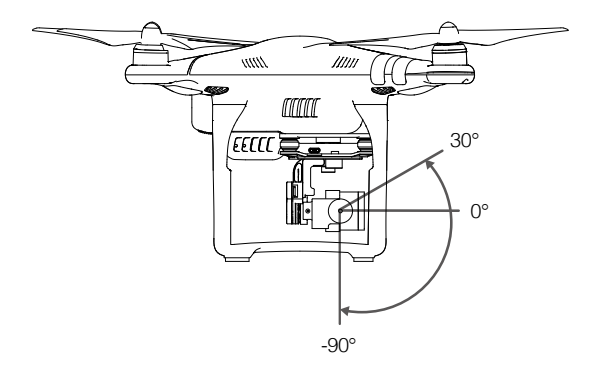

Use the gimbal dial on the remote controller to control the tilt movement of the camera.

### **Gimbal Operation Modes**

Two gimbal operation modes are available. Switch between the different operation modes on the camera settings page of the DJI GO app. Note that your mobile device must be connected to the remote controller for changes to take effect. Refer to the table below for details:

| FI | Follow Mode |          | The angle between gimbal's orientation and aircraft's nose remains constant at all times.                              |
|----|-------------|----------|----------------------------------------------------------------------------------------------------|
|    | X           | FPV Mode | The gimbal will synchronize with the movement of the aircraft to provide a first-person perspective flying experience. |

- ▲ A gimbal motor error may occur in these situations: (1) the aircraft is placed on uneven ground or the gimbal's motion is obstructed (2) the gimbal has been subjected to an excessive external force, such as a collision. Please take off from flat, open ground and protect the gimbal at all times.
  - Flying in heavy fog or clouds may make the gimbal wet, leading to temporary failure. The gimbal will recover full functionality after it dries.

### Anti-Drop Kit

The anti-drop kit helps keep the gimbal and camera connected to the aircraft. Two pins have been mounted prior to shipping. If new or additional pins are required, see the diagram below. Press Part ① through the hole of the vibration absorber and into the center hole of Part ②, then lock them together as shown ③. Mounting the anti-drop kit pins diagonally from each other is recommended.

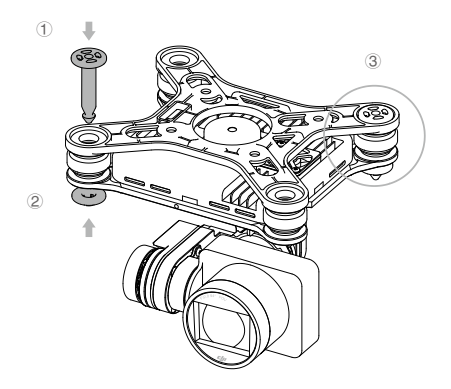

# DJI GO app

This section introduces the four main functions of the DJI GO app.

# DJI Pilot App

### DJI GO app

The DJI GO app is a mobile application designed specifically for the Phantom 3 4K. Use this app to control the gimbal, camera, and other aircraft functions. The app also features Map, Academy, and User Center, which are used for configuring your aircraft and sharing your photos and videos with others. It is recommended that you use a tablet for the best experience.

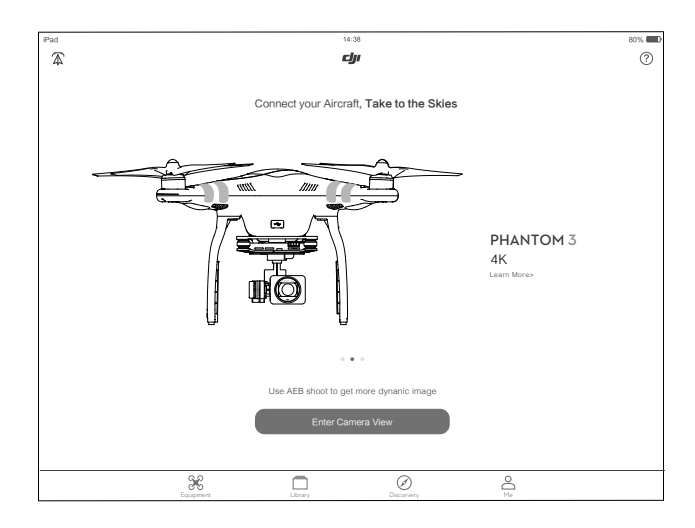

### Camera

The Camera page contains a live HD video feed from the Phantom 3 4K's camera. You can also configure various camera parameters from the Camera page.

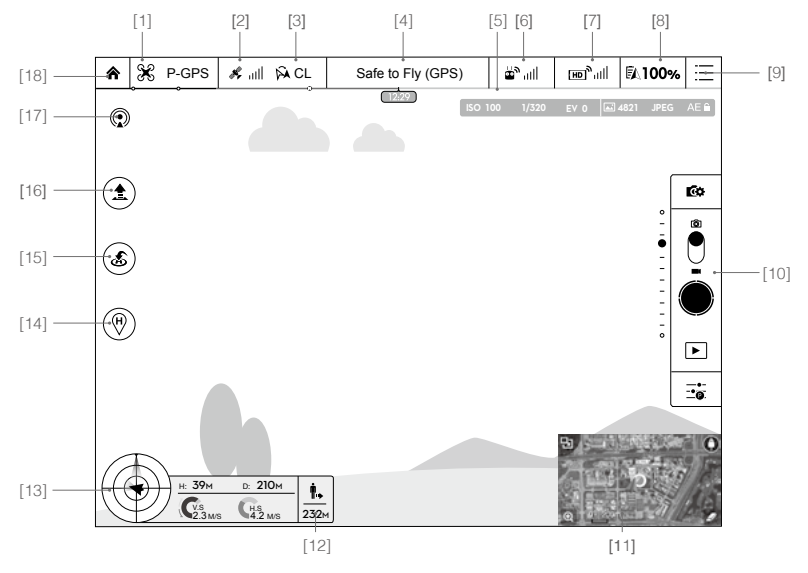

### [1] Flight Mode

🛠 : The text next to this icon indicates the current flight mode.

Tap to configure the MC (Main Controller) Settings. These settings allow you to modify flight limits and set the gain values.

\* The aircraft is set to "Beginner Mode" by default. The aircraft cannot fly 30 meters (98 feet) higher and beyond the recorded Home Point under beginner mode. Disable this mode in the MODE setting page.

### [2] GPS Signal Strength

\* III : This icon shows the current strength of GPS signals. Green bars indicate adequate GPS strength.

### [3] IOC Settings

**CL** : This icon displays the IOC setting when the aircraft has entered F-mode. Tap to view the IOC settings menu and select the desired IOC setting.

### [4] System Status

Safe to Fly (GPS) : This icon indicates the current aircraft system status and GPS signal strength.

### [5] Battery Level Indicator

### [6] Remote Controller Signal

IIII: This icon shows the strength of remote controller's signal.

### [7] HD Video Link Signal Strength

 $\mathbb{E}[\mathbf{m}]^{n}$ , ||||: This icon shows the strength of the HD video downlink connection between the aircraft and the remote controller.

### [8] Battery Level

100%: This icon shows the current battery level.

Tap to view the battery information menu, set the various battery warning thresholds, and view the battery warning history.

### [9] General Settings

E : Tap this icon to view the General Settings page. From this page, you can set flight parameters, reset the camera, enable the quick view feature, adjust the gimbal roll value, and toggle the flight route display.

### [10] Camera Operation Bar

### Shutter and Recording Settings

( Tap to enter various camera value settings, including color space for the recording, resolution of the videos, image size and so on.

### Shutter

• : Tap this button to take a single photo. Press and hold this button to select single shot, triple shot or time-lapsed shooting modes.

### Record

I ap once to start recording video, then tap again to stop recording. You can also press the Video Recording Button on the remote controller, which has the same functionality.

### Playback

▶ : Tap to enter the playback page. You can preview photos and videos as soon as they are captured.

### Camera Settings

Tap to set ISO, shutter and auto exposure values of the camera.

### [11] Map

Display the flight path of the current flight. Tap to switch from the Camera GUI to the Map GUI.

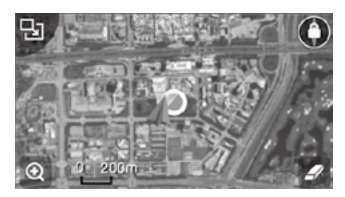

### [12] Vision Positioning

■ + : The distance of the aircraft from the Home Point. When the aircraft is near the ground, this icon will change to ② to display the height the Vision Position System's sensors from the ground.

### [13] Flight Telemetry

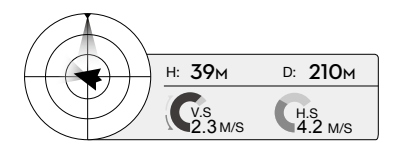

The Vision Positioning Status icon is highlighted when the Vision Positioning is in operation.

Flight attitude is indicated by the flight attitude icon.

- (1) The red arrow shows which direction the aircraft is facing.
- (2) Light blue and dark blue areas indicate pitch.
- (3) The angle of the boundary between the light blue and dark blue areas indicates the roll angle.

### [14] Dynamic Home Point

**P**: Press this button to enable the dynamic home point feature, the home point then will be reset to position of the mobile device.

### [15] Return to Home (RTH)

🂰 : Initiate RTH home procedure. Tap to have the aircraft return to the last recorded home point.

### [16] Auto Takeoff/Landing

▲ / ★ : Tap to initiate auto takeoff or landing.

### [17] Livestream

(①: Livestream icon indicates the current video feed is broadcasting live on YouTube. Be sure the mobile data service is available on the mobile device.

### [18] Back

♠ : Tap to return to the main GUI.

### Director

Director is an automatic video editor built into the DJI GO app. After recording several video clips, simply tap "Director" from the app's home screen. You can then select a template and a specified number of clips, which are automatically combined to create a short film that can be shared immediately.

### Store

Tap "Store" to visit the official DJI Online Store to see the latest information about DJI products and easily buy new products.

### Discovery

Sync pictures and videos to your mobile device, view flight logs, and check your DJI account status in "Discovery". Use your registered DJI account to login to "Discovery".

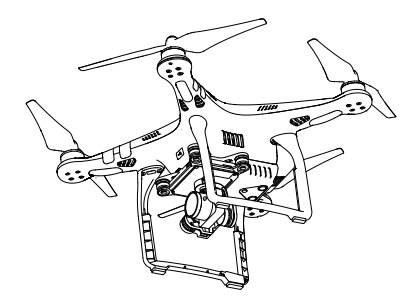

# Flight

This section describes safe flight practices and flight restrictions.

### Flight

Once pre-flight preparation is complete, it is recommended that you use the flight simulator in the DJI GO app to hone your flight skills and practice flying safely. Ensure that all flights are carried out in an open area.

### Flight Environment Requirements

- 1. Do not use the aircraft in severe weather conditions. These include wind speeds exceeding 10 m/s , snow, rain and fog.
- 2. Only fly in open areas. Tall structures and large metal structures may affect the accuracy of the onboard compass and GPS system.
- 3. Avoid obstacles, crowds, high voltage power lines, trees, and bodies of water.
- 4. Minimize interference by avoiding areas with high levels of electromagnetism, including base stations and radio transmission towers.
- 5. Aircraft and battery performance is subject to environmental factors such as air density and temperature.Be very careful when flying at altitudes greater than 19, 685 feet (6000 meters) above sea level, as the performance of the battery and aircraft may be affected.
- 6. The Phantom 3 4K cannot operate within the polar areas.

### Flight Limits and No-Fly Zones

All unmanned aerial vehicle (UAV) operators should abide by all regulations set forth by government and regulatory agencies including the ICAO and the FAA. For safety reasons, flights are limited by default, which helps users operate this product safely and legally. Flight limitations include height limits, distance limits, and No-Fly Zones.

When operating in P-mode, height limits, distance limits, and No-Fly Zones function concurrently to manage flight safety. In A-mode, only height limits are in effect, which by default prevent the aircraft altitude from exceeding 1640 feet (500 m).

### Maximum flight altitude & Radius Limits

Maximum flight altitude and radius limits may be changed in the DJI GO app. Be aware that the maximum flight altitude cannot exceed 1640 feet (500 meters). In accordance with these settings, your Phantom 3 4K will fly in a restricted cylinder, as shown below:

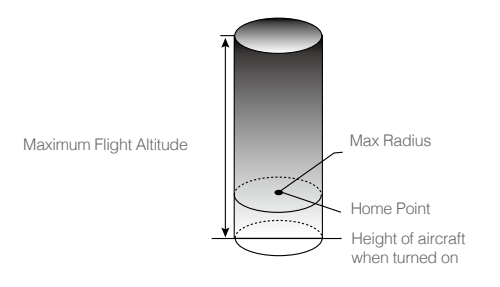

| GPS Signal Strong (G) ······ Blinking Green |                                                        |                                     |                                                                 |
|---------------------------------------------|--------------------------------------------------------|-------------------------------------|-----------------------------------------------------------------|
|                                             | Flight Limits                                          | DJI GO app                          | Aircraft Status Indicator                                       |
| Maximum Flight<br>Altitude                  | Aircraft's altitude cannot exceed the specified value. | Warning: Height<br>limit reached.   | None.                                                           |
| Max Radius                                  | Flight distance must be within the max radius.         | Warning: Distance<br>limit reached. | Rapid red flashing (#<br>when close to the<br>max radius limit. |

### GPS Signal Weak 💮 ····· Blinking Yellow

|                               | Flight Limits                                       | DJI GO app                     | Aircraft Status Indicator |
|-------------------------------|-----------------------------------------------------|--------------------------------|---------------------------|
| Maximum<br>Flight<br>Altitude | Height is restricted to 400 feet. (120m) and under. | Warning: Height limit reached. | None.                     |
| Max Radius                    | No limits                                           |                                |                           |

- If you fly out of the limit, you can still control the Phantom 3, but cannot fly it any father. If the Phantom 3 flies out of the max radius in Ready to Fly (non-GPS) mode, it will fly back within range automatically.
- If the Phantom 3 flies out of the max radius in Ready to Fly (non-GPS) mode, it will fly back within range automatically.

### No-Fly Zones

 $\wedge$ 

All No-Fly Zones are listed on the DJI official website at <a href="http://flysafe.dji.com/no-fly">http://flysafe.dji.com/no-fly</a>. No-Fly Zones are divided into Airports and Restricted Areas. Airports include major airports and flying fields where manned aircraft operate at low altitudes. Restricted Areas include border lines between countries or sensitive institute. The details of the No-Fly Zones are explained as follow:

### Airport

- Airport No-Fly Zone are comprised of Take-off Restricted zones and Restricted Altitude Zones. Each zone features circles of various sizes.
- (2) R1 miles (value of the R1 depends on the size and shape of the airport) around the airport is a Takeoff restricted zone, inside of which take off is prevented.
- (3) From R1 mile to R1 + 1 mile around the airport the flight altitude is limited to a 15 degree inclination. Starting at 65 feet (20 meters) from the edge of airport and radiating outward. The flight altitude is limited to 1640 feet (500 meters) at R1+1 mile
- (4) When the aircraft enters within 320 feet (100 meters) of No-Fly Zones, a warning message will appear on the DJI GO app.

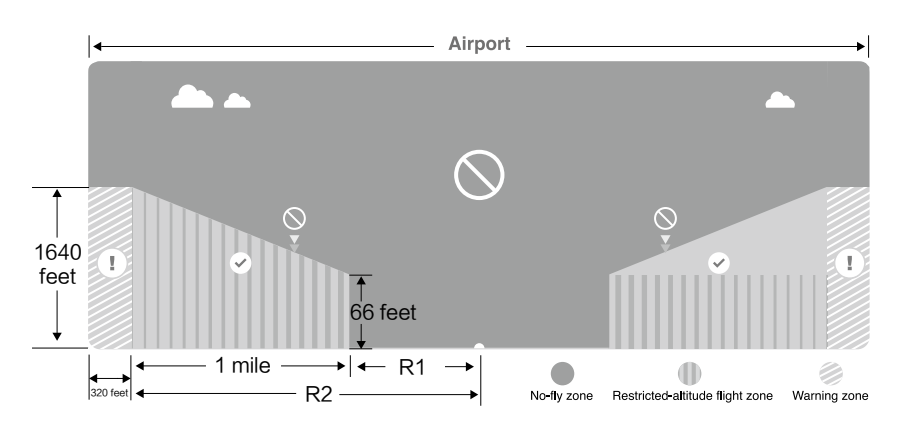

### **Restricted Area**

- (1) Restricted Areas does not have flight altitude restrictions.
- (2) R miles around the designated restriction area is a Take-off Restricted area. Aircraft cannot take off within this zone. The value of R varies based on the definition of the restricted areas.
- (3) A "warning zone" has been set around the Restricted Area. When the aircraft approaches within 0.062 miles (100 m) of this zone, a warning message will appear on the DJI GO app.

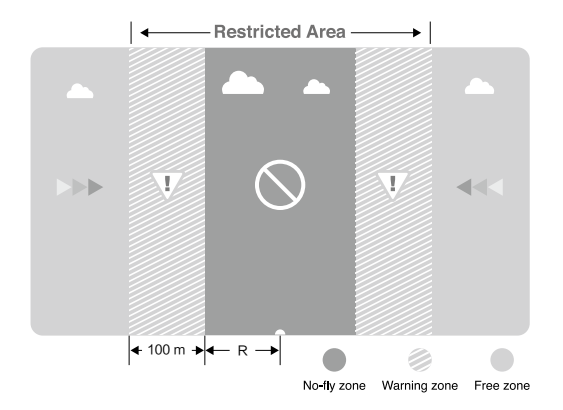

| GPS Signal Strong G Blinking Green     |                                                                                                    |                                                                                                    |                                 |
|----------------------------------------|----------------------------------------------------------------------------------------------------|----------------------------------------------------------------------------------------------------|---------------------------------|
| Zone                                   | Restriction                                                                                                    | DJI GO app Prompt                                                                                                    | Aircraft<br>Status<br>Indicator |
|                                        | Motors will not start.                                                                                                    | Warning: You are in a No-fly zone. Take off prohibited.                                                                                                    |                                 |
| No-fly Zone                            | If the aircraft enters the<br>restricted area in A-mode, but is<br>switched to P-mode, the aircraft<br>will automatically descend, land,<br>and stop its motors.                    | Warning: You are in a no-fly zone.<br>Automatic landing has begun.                                                                                                    |                                 |
| Restricted-<br>altitude flight<br>zone | If the aircraft enters the restricted<br>area in A-mode, but is switched<br>to P-mode, it will descend to an<br>appropriate altitude and hover<br>15 feet below the altitude limit. | R1: Warning: You are in a<br>restricted zone. Descending to<br>safe altitude.<br>R2: Warning: You are in a<br>restricted zone. Maximum flight<br>altitude is restricted to between<br>20m and 500m. Fly cautiously. | 商<br>Red flashing               |
| Warning zone                           | No flight restriction applies, but there will be a warning .                                                                                                    | Warning: You are approaching a restricted zone, Fly cautiously.                                                                                                    |                                 |
| Free zone                              | No restrictions.                                                                                                    | None.                                                                                                    | None.                           |

Semi-automatic descent: All stick commands are available except the throttle stick command during the descent and landing process. Motors will stop automatically after landing.

- When flying in a safety zone, the aircraft's status indicator will blink red rapidly and continue for 3 seconds, then switch to indicate current flying status and continue for 5 seconds at which point it will switch back to blinking red.
  - For safety reasons, please do not fly close to airports, highways, railway stations, railway lines, city centers, or other sensitive areas. Fly the aircraft only within your line of sight.

### **Preflight Checklist**

- 1. Remote controller, Intelligent Flight Battery, and mobile device are fully charged.
- 2. Propellers are mounted correctly and firmly.
- 3. Micro-SD card has been inserted, if necessary.
- 4. Gimbal is functioning normally.
- 5. Motors can start and are functioning normally.
- 6. The DJI GO app is successfully connected to the aircraft.

### Calibrating the Compass

IMPORTANT: Always calibrate the compass in every new flight location. The compass is very sensitive to electromagnetic interference, which can produce abnormal compass data and lead to poor flight performance or flight failure. Regular calibration is required for optimal performance.

- Do not calibrate your compass where there is any possibility of strong magnetic interference. Sources of potential interference include magnetite, parking structures, and subterranean metal structures
  - Do not carry ferromagnetic materials with you during calibration such as keys or cellular phones.
  - Do not calibrate in direct proximity to large metal objects.
  - DO NOT calibrate indoors.

### **Calibration Procedures**

Choose an open area to carry out the following procedures.

- Ensure that the compass is calibrated. If you did not calibrate the compass as part of your pre-flight preparations, or if you have moved to a new location since the last calibration, tap the Aircraft Status Bar in the app and select "Calibrate", then follow the on-screen instructions.
- 2. Hold the aircraft horizontally and rotate 360 degrees. The Aircraft Status Indicators will display a solid green light.

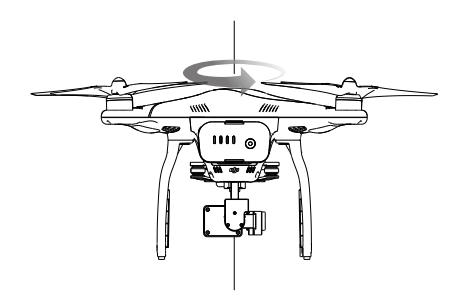

 Hold the aircraft vertically, with nose pointing downward, and rotate it 360 degrees around the center axis. Recalibrate the compass if the Aircraft Status Indicator glows solid red.

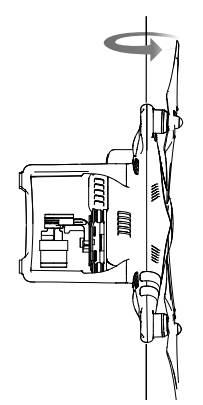

- ▲ If the Aircraft Status Indicator blinks red and yellow after the calibration procedure, move your aircraft to a different location and try again.
- : Calibrate the compass before each flight. Launch the DJI GO app and follow the on-screen instructions to calibrate the compass. DO NOT calibrate the compass near metal objects such as a metal bridge, cars, scaffolding.

### When to Recalibrate

- 1. When compass data is abnormal and the Aircraft Status Indicator is blinking green and yellow.
- 2. When flying in a new location or in a location that is different from the most recent flight.
- 3. When the mechanical or physical structure of the Phantom 3 4K has been changed.

4. When severe drifting occurs in flight, i.e. Phantom 3 4K does not fly in straight line.

### Auto Takeoff and Auto Landing

Auto Takeoff

Use auto takeoff only if the Aircraft Status Indicators are blinking green. Follow the steps below to use the auto takeoff feature:

- 1. Launch the DJI GO app, and enter "Camera" page.
- 2. Ensure the aircraft is in P- mode.
- 3. Complete all steps on the pre-flight checklist.
- 4. Tap" 1, and confirm that conditions are safe for flight. Slide the icon to confirm and takeoff.
- 5. Aircraft takes off and hovers at (1.2 meters) above ground.
  - Aircraft Status Indicator blinks rapidly when it is using the Vision Position System for stabilization. The aircraft will automatically hover below 3 meters. It is recommended to wait until there is sufficient GPS lock before using the Auto Take-off feature.

### Auto-Landing

Use auto-landing only if the Aircraft Status Indicators are blinking green. Follow the steps below to use the auto-landing feature:

- 1. Ensure the aircraft is in P- mode.
- 2. Check the landing area condition before tapping "2", to begin landing. Then follow the on-screen instructions.

### Starting/Stopping the Motors

### Starting the Motors

A Combination Stick Command (CSC) is used to start the motors. Push both sticks to the bottom inner or outer corners to start the motors. Once the motors have started spinning, release both sticks simultaneously.

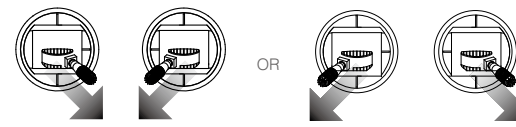

### Stopping the Motors

There are two methods to stop the motors.

Method 1: When Phantom 3 4K has landed, push the throttle down<sup>①</sup>, then conduct the same CSC that was used to start the motors, as described above<sup>②</sup>. Motors will stop immediately. Release both sticks once motors stop.

Method 2: When the aircraft has landed, push and hold the throttle down. The motors will stop after three seconds.

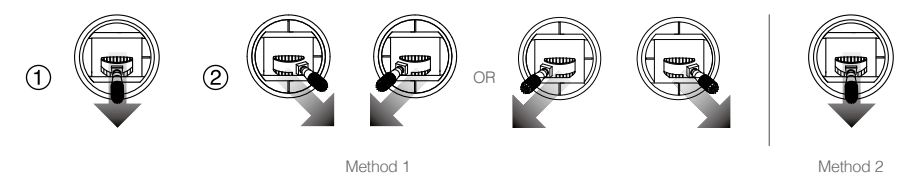

△ Do not perform a CSC when the aircraft is in midair, otherwise the motors will suddently stop.

### Flight Test

### Takeoff/Landing Procedures

- 1. Place the aircraft in an open, flat area with the battery level indicators facing towards you.
- 2. Turn on the remote controller and your mobile device, then turn on the Intelligent Flight Battery.
- 3. Launch the DJI GO app and enter the Camera page.
- 4. Wait until the Aircraft Indicators blink green. This means the Home Point is recorded and it is now safe to fly. If they flash yellow, the Home Point has not been recorded.
- 5. Push the throttle up slowly to take off or use Auto Takeoff.
- 6. Shoot photos and videos using the DJI GO app.
- 7. To land, hover over a level surface and gently pull down on the throttle to descend.
- 8. After landing, execute the CSC command or hold the throttle at its lowest position until the motors stop.
- 9. Turn off the Intelligent Flight Battery first, then the Remote Controller.

- When the Aircraft Status Indicators blink yellow rapidly during flight, the aircraft has entered Failsafe mode.
  - A low battery level warning is indicated by the Aircraft Status Indicators blinking red slowly or rapidly during flight.
  - Watch our video tutorials for more flight information.

### Video Suggestions and Tips

- 1. Go through the full pre-flight checklist before each flight.
- 2. Select the desired gimbal operation mode in the DJI GO app.
- 3. Only shoot video when flying in P-mode.
- 4. Always fly in good weather and avoid flying in rain or heavy wind.
- 5. Choose the camera settings that suit your needs. Settings include photo format and exposure compensation.
- 6. Perform flight tests to establish flight routes and preview scenes.
- 7. Push the control sticks gently to keep the aircraft's movement smooth and stable.

# FAQ

### **Troubleshooting (FAQ)**

### Can I remove the camera and attach my own?

No. The cameras that come with both models are permanently attached. Attempting to remove, replace, or modify the camera may damage the product and will void your warranty.

### Can I charge my Remote Controller and Intelligent Flight Battery at the same time?

While the Remote Controller charger and Intelligent Flight Battery charger have been integrated into one unit for your convenience, it is recommended that you only charge one item at a time. We recommend that you never charge both items using the same charger at the same time.

### What are the buttons on the back of my Remote Controller for?

The two buttons on the back of the Remote Controller can be customized and assigned to function as you choose through the DJI GO app. Refer to the manual for more information.

### How far can I fly my Phantom 3?

The signal transmission distance will vary depending on environmental conditions, but the Phantom 3 series can reach distances of up to 1.2 miles (2 kilometers) away from the pilot.

#### What app should I use with my Phantom 3?

The Phantom 3 is compatible with the DJI GO app for iOS and Android, which is already used with the DJI Inspire. The app will detect which aircraft is connected and automatically adjust accordingly.

### Which mobile devices are compatible with the app?

The DJI GO app is only compatible with devices running iOS 8.0 or later or Android v4.1.2 or later. The following devices are recommended:

iOS: iPhone 5s, iPhone 6, iPhone 6 Plus, iPad Air, iPad Air Wi-Fi + Cellular, iPad mini 2, iPad mini 2 Wi-Fi + Cellular, iPad Air 2, iPad Air 2 Wi-Fi + Cellular, iPad mini 3, and iPad mini 3 Wi-Fi + Cellular. This app is optimized for iPhone 5s, iPhone 6, and iPhone 6 Plus

Android: Samsung S5, Note 3, Sony Z3 EXPERIA, Google Nexus 7 II, Google Nexus 9, Mi 3, Nubia Z7 mini Support for additional Android devices will become available as testing and development continues.

### How do I use the Director automatic video editor?

Director is an automatic video editor built into the DJI GO app. After recording several video clips, simply tap "Director" from the app's home screen. You can then select a template and a specified number of clips, which are automatically combined to create a short film that can be shared immediately.

### How do I change the control mode of my Phantom 3?

By default, the Remote Controller is set to Mode 2. This means that the right control stick controls the

FAQ

movement of the aircraft and the left control stick controls the throttle and orientation of the aircraft. These controls can be changed to Mode 1 or set to a customized configuration in the DJI GO app. This is only recommended for advanced users.

#### Can I use a Phantom 2 Intelligent Flight Battery with the Phantom 3?

No. The Phantom 3 uses a newly designed Intelligent Flight Battery with greater power. The Phantom 3 has a 4 cell battery with a capacity of 4480 mAh and a voltage of 15.2 V.

#### My Phantom 3 does not turn off right away, is something wrong?

This is normal. After you attempt to power off the Intelligent Flight Battery, it may remain on for a few seconds as any video data is saved to the Micro SD card. This helps prevent your data from being lost or corrupted.

### Do I have to buy the Remote Controller separately?

No, there is no need to buy a separate Remote Controller. Your Phantom 3 comes with a Remote Controller that is already linked to the aircraft.

#### Does my Phantom 3 support dual Remote Controllers?

No. The included Remote Controller can be used to control both the aircraft and the gimbal tilt at the same time.

#### What does the "P, A, F" switch on the Remote Controller do?

This switch, called the Flight Mode Switch, allows you to toggle different flight modes:

P-mode, or Positioning mode, indicates that both GPS and the Vision Positioning System are active and your Phantom 3 will attempt to stabilize using both.

In A-mode, or Attitude mode, the aircraft does not use GPS or the Vision Positioning System. Only the barometer is used for stabilization. The aircraft can still return to the Home Point as long as a sufficient GPS signal is available.

F-mode, or Function mode, activates Intelligent Orientation Control (IOC) functionality. Refer to the IOC section in the Appendix of the User Manual.

By default, only P-mode may be used. Refer to your user manual for instructions on unlocking the other modes.

### What is the Phantom 3 flight time?

Flight times will vary depending on environmental conditions and usage patterns, but the Intelligent Flight Battery is designed to provide up to 23 minutes of uninterrupted flight time when fully charged.

#### How can I restore a video file if the power is turned off during recording?

Do not remove the Micro-SD card from the camera. If it has been removed, place it back in the camera. Turn the Phantom 3 on and wait approximately 30 seconds as the video file is restored.

### How can I ensure that my pictures and videos will be synchronized to my iOS album?

You may need to adjust the settings of your mobile device. Open the Settings menu, select the Privacy tab, select the Photos tab, and then toggle the switch next to the DJI GO app icon. If the GO app has not been granted access to your albums, the photos and videos cannot be synchronized.

### What should I do to land my Phantom 3 smoothly as possible?

Hover the aircraft over a flat, level surface. Slowly pull the throttle stick down until the aircraft touches the ground.

### Why is the discharge time of the battery not zero, even though I have never used it?

Every battery is tested prior to being packaged and shipped. This affects the discharge time of a new battery and is the reason that the discharge time is not zero. The battery is safe to use.

### Can the mobile device holder be used on the Phantom 2 series Remote Controller?

No, it cannot.

### How to safely operate the aircraft when encountering compass error?

A compass error may occur when the aircraft is flying close to strong electric magnetic sources (e.g. power transmission lines). Aircraft Status Indicators blink red and yellow rapidly when a compass error occurs and the DJI GO app will display one of the following messages:

· Compass error, calibration required

This warning message indicates the aircraft is receiving abnormal compass readings. It is recommended to power off the aircraft and re-calibrate the compass at a different location and then resume the flight.

• Compass error, exit P-GPS Mode

This warning message indicates that the aircraft is drifting severely. Bring the aircraft to a higher altitude to gain enough GPS satellite locks when this warning message is prompted. The flight controller will automatically adjust the orientation of the aircraft in the midair to mitigate the drifts. The aircraft will switch back to P-GPS mode when the automatic adjustment is completed.

### How to troubleshoot aircraft initialization error?

If you observe the following symptoms, it indicates the aircraft has failed to initialized:

- The aircraft status indicator display flashing red, yellow and green. Even the aircraft is stationed on the flat surface.
- The System Status Bar in the app prompts "Initialization Error".
- No resistance drive if felt on the gimbal.

Various factors contribute to the aircraft initialization error, try resolve the issue by following the suggestions listed below:

- Sensor performance degraded. This may be due to the excessive bias detected from the IMU or the compass reading is interfered. Try restarting and calibrating the IMU and compass to resolve this issue.
- Sensor is defective. If the sensors remains unchanged at all time and the problem persist even when the aircraft is restarted, it indicates the sensor is not working normally. Users should return the aircraft to DJI for repairing.
- Minor vibration is detected during aircraft initialization. Put the aircraft on the flat surface, power on the aircraft and ensure the aircraft is stationed for more than 5 seconds to resolve the issue.
- Serious vibration is detected during aircraft initialization. This instance generally occurs when the aircraft is being initialization on the violent moving surface, for instance, ships that are on the rough sea. Do not attempt to power on the aircraft in this scenario.

# Appendix

### Appendix

### Specifications

| Aircraft                      |                                                                   |
|-------------------------------|-------------------------------------------------------------------|
| Model                         | Phantom3 4K                                                       |
| Weight (Battery & Propellers  | 1280 a                                                            |
| Included)                     | 1200 g                                                            |
| Max. Ascent Speed             | 5 m/s                                                             |
| Max. Descent Speed            | 3 m/s                                                             |
| Max. Speed                    | 16 m/s (ATTI mode, no wind)                                       |
| Max Service Ceiling Above     | 6000 m (Software altitude limit: 120 m above takeoff point)       |
| Sea Level                     |                                                                   |
| Max. Flight Time              | Approximately 23 minutes                                          |
| Operating Temperature         | 0°C to 40°C                                                       |
| GPS Mode                      | GPS/GLONASS                                                       |
| Gimbal                        |                                                                   |
| Controllable Range            | Pitch: - 90° to + 30°                                             |
| Vision Positioning            |                                                                   |
| Velocity Range                | < 8 m/s (2 m above ground)                                        |
| Altitude Range                | 30 cm-300 cm                                                      |
| Operating Range               | 30 cm-300 cm                                                      |
| Operating Environment         | Brightly lit (lux > 15) patterned surfaces                        |
| Camera                        |                                                                   |
| Sensor                        | Sony EXMOR 1/2.3" Effective pixels:12.4 M (total pixels: 12.76 M) |
| Lens                          | FOV 94° 20mm(35mm format equivalent ) f/2.8                       |
| ISO Range                     | 100-3200(video) 100-1600(photo)                                   |
| Electronic Shutter Speed      | 8s -1/8000s                                                       |
| Image Max. Size               | 4000 × 3000                                                       |
|                               | Single shot                                                       |
|                               | Burst shooting: 3/5/7 frames                                      |
| Still Photography Modes       | Auto Exposure Bracketing (AEB): 3/5                               |
|                               | Bracketed frames at 0.7EV Bias                                    |
|                               | Time-lapse                                                        |
|                               | Micro SD                                                          |
| Supported SD Card Types       | Max. capacity: 64 GB. Class 10 or UHS-1 rating required           |
|                               | UHD : 4096x2160p 24/25, 3840x2160p24/25/30                        |
| Video Recording Modes         | FHD:1920x1080p 24/25/30/48/50/60                                  |
|                               | HD:1280x720p 24/25/30/48/50/60                                    |
| Max. Bitrate Of Video Storage | 60 Mbps                                                           |
|                               | FAT32/exFAT                                                       |
| Supported File Formats        | Photo: JPEG, DNG                                                  |
|                               | Video: MP4/MOV (MPEG-4 AVC/H.264)                                 |
| Operating Temperature Range   | 0°C to 40°C                                                       |

| WiFi                                             |                                                                                              |  |
|--------------------------------------------------|----------------------------------------------------------------------------------------------|--|
| Operating Frequency                              | 2.400 GHz - 2.483 GHz                                                                        |  |
| Max Transmission Distance                        | FCC: 1000 m; CE: 500 m                                                                       |  |
|                                                  | (outdoors and unobstructed, aircraft's altitude at 400 feet/120 m)                           |  |
| Transmitter Power (EIRP)                         | FCC: 27 dBm; CE: 20 dBm                                                                      |  |
| Remote Controller                                |                                                                                              |  |
| Model                                            | GL358wB                                                                                      |  |
| Operating Frequency                              | 5.725 GHz - 5.825 GHz, 922.7 MHz - 927.7 MHz (Japan)                                         |  |
| Max Transmission Distance                        | FCC: 1000 m; CE: 500 m<br>(outdoors and unobstructed, aircraft's altitude at 400 feet/120 m) |  |
| Operating Temperature Range                      | 0°C- 40°C                                                                                    |  |
| Battery                                          | 6000 mAh LiPo 2S                                                                             |  |
| Mobile Device Holder                             | Tablets and smartphones                                                                      |  |
| Transmitter Power(EIRP)                          | FCC: 19 dBm; CE: 14 dBm                                                                      |  |
| Working Voltage                                  | 1.2 A @7.2 V                                                                                 |  |
| Charger                                          |                                                                                              |  |
| Voltage                                          | 17.4 V                                                                                       |  |
| Rated Power                                      | 100 W                                                                                        |  |
| Intelligent Flight Battery (PH3-4480 mAh-15.2 V) |                                                                                              |  |
| Capacity                                         | 4480 mAh                                                                                     |  |
| Voltage                                          | 15.2 V                                                                                       |  |
| Battery Type                                     | LiPo 4S                                                                                      |  |
| Energy                                           | 68 Wh                                                                                        |  |
| Net Weight                                       | 365 g                                                                                        |  |
| Operating Temperature                            | -10°C- 40°C                                                                                  |  |
| Max. Charging Power                              | 100 W                                                                                        |  |

### Aircraft Status Indicator Description

| Normal                                                   |                                                              |
|----------------------------------------------------------|--------------------------------------------------------------|
| (B) (G) (Y) Red, Green and Yellow Flash<br>Alternatively | Turning on and Self-Diagnostics                              |
| © 💮 Green and Yellow Flash Alternatively                 | Aircraft Warming Up                                          |
| @ · · · · · · Green Flashes Slowly                       | Safe to Fly (P-mode with GPS and Vision Positioning)         |
| GX2 ····· Green Flashes Twice                            | Safe to Fly (P-mode with Vision Positioning but without GPS) |
| 🔅 ······ Yellow Flashes Slowly                           | Safe to Fly (A-mode but No GPS and Vision Positioning)       |

| Warning                                |                               |
|----------------------------------------|-------------------------------|
| 🕅 ······ Fast Yellow Flashing          | Remote Controller Signal Lost |
| B Slow Red Flashing                    | Low Battery Warning           |
| B Fast Red Flashing                    | Critical Battery Warning      |
| B Red Flashing Alternatively           | IMU Error                     |
| B Solid Red                            | Critical Error                |
| B Y Red and Yellow Flash Alternatively | Compass Calibration Required  |

### **Firmwares Update**

Use Micro SD card to update the aircraft and Intelligent Flight Battery. Connect to the Internet, launch the DJI GO app. The DJI GO app will start checking for available firmware updates automatically. Follow the on-screen instruction to update the latest firmware for the aircraft, remote controller and intelligent flight battery.

### Intelligent Flight Mode

Intelligent Flight mode includes Course Lock, Home Lock, Point of Interest (POI), Follow Me and Waypoints features to assist users to create professional shoots during the flight. Course Lock and Home Point lock helps to lock the orientation of aircraft so that the user can focus more on other operations. Point of Interest, Follow Me and Waypoints mode enable aircraft to fly automatically according to the pre-set flight maneuvers.

| Course Lock       | Lock the current nose direction as the aircraft's forward direction. The aircraft will move in the locked directions regardless of its orientation (yaw angle).                                                       |
|-------------------|----------------------------------------------------------------------------------------------------|
| Home Lock         | Pull the pitch stick backward to move the aircraft toward its recorderd Home Point.                                                                                                    |
| Point of Interest | The aircraft will orbit around the subject automatically to allow the operator can be more focus on framing their shoot on the subject in Point of Interest.                                                          |
| Follow Me         | A virtual tether is created between the aircraft and the mobile device so that the aircraft can track your movement as you move. Note that Follow Me performance is subject to the GPS accuracy on the mobile device. |
| Waypoints         | Record a flight path, then the aircraft will fly along the same path repeatedly while you control the camera and orientation. The flight path can be saved and re-apply in the future.                                |

Enable Multiple Flight Mode by launching the DJI GO app > Camera View >  $\Re$  > Advanced Settings > Multiple Flight Mode before using the Intelligent Flight Mode for the first time.

### After-Sales Information

Visit the following pages to learn more about After-sales policy and warranty information:

- 1. After-sales Policy: http://www.dji.com/service
- 2. Refund Policy: http://www.dji.com/service/refund-return
- 3. Paid Repair Service: http://www.dji.com/service/repair-service
- 4. Warranty Service: http://www.dji.com/service/warranty-service

### FCC Warning Message

Any changes or modifications not expressly approved by the party responsible for compliance could void the user's authority to operate the equipment.

This device complies with part 15 of the FCC Rules. Operation is subject to the following two conditions: (1) This device may not cause harmful interference, and (2) this device must accept any interference received, including interference that may cause undesired operation.

### FCC Radiation Exposure Statement:

This equipment complies with FCC radiation exposure limits set forth for an uncontrolled environment. This W325 should be installed and operated with minimum distance 20cm between the radiator& your body. This transmitter must not be co-located or operating in conjunction with any other antenna or transmitter.

Note: This equipment has been tested and found to comply with the limits for a Class B digital device, pursuant to part 15 of the FCC Rules. These limits are designed to provide reasonable protection against harmful interference in a residential installation. This equipment generates uses and can radiate radio frequency energy and, if not installed and used in accordance with the instructions, may cause harmful interference to radio communications. However, there is no guarantee that interference will not occur in a particular installation. If this equipment does cause harmful interference to radio or television reception, which can be determined by turning the equipment off and on, the user is encouraged to try to correct the interference by one or more of the following measures:

-Reorient or relocate the receiving antenna.

-Increase the separation between the equipment and receiver.

-Connect the equipment into an outlet on a circuit different from that to which the receiver is connected.

-Consult the dealer or an experienced radio/TV technician for help.

### IC RSS warning

This device complies with Industry Canada licence-exempt RSS standard (s). Operation is subject to the following two conditions: (1) this device may not cause interference, and (2) this device must accept any interference, including interference that may cause undesired operation of the device.

Le présent areil est conforme aux CNR d'Industrie Canada licables aux areils radio exempts de licence.

L'exploitation est autorisée aux deux conditions suivantes:

(1) l'areil ne doit pas produire de brouillage, et

(2) l'utilisateur de l'areil doit accepter tout brouillage radioélectrique subi, même si le brouillage est susceptible d'en compromettre le fonctionnement.

### IC Radiation Exposure Statement:

This equipment complies with IC RF radiation exposure limits set forth for an uncontrolled environment. This transmitter must not be co-located or operating in conjunction with any other antenna or transmitter. This W325 should be installed and operated with minimum distance 20cm between the radiator& your body.

Cet appareil est conforme aux limites d'exposition de rayonnement RF IC établies pour un environnement non controlé. Cet émetteur ne doit pas être co-implanté ou fonctionner en conjonction avec toute autre antenne ou transmetteur.

Cet équipement doit être installé et utilisé avec une distance minimale de 20cm entre le radiateur & votre corps.

Any Changes or modifications not expressly approved by the party responsible for compliance could void the user's authority to operate the equipment.

### KCC Warning Message

"해당무선설비는 운용 중 전파혼신 가능성이 있으므로 인명안전과 관련된 서비스는 할 수 없습니다 ." "해당 무선설비는 운용 중 전파혼신 가능성이 있음"

### NCC Warning Message

低功率電波輻射性電機管理辦法

第十二條經型式認證合格之低功率射頻電機,非經許可,公司、商號或使用者均不得擅自變更頻率、加 大功率或變更原設計之特性及功能。

第十四條低功率射頻電機之使用不得影響飛航安全及干擾合法通信;經發現有干擾現象時,應改善至無 干擾時方得繼續使用。前項合法通信,指依電信法規定作業之無線電通信。低功率射頻電機須忍受合法 通信或工業、科學及醫療用電波輻射性電機設備之干擾。

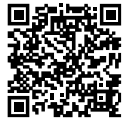

This content is subject to change.

Download the latest version from http://www.dji.com/product/phantom-3

If you have any questions about this document, please contact DJI by sending a message to DocSupport@dji.com.